### GESTIONE DELL' APPELLO: dal 7 dicembre 2020

a. tutta la classe IN PRESENZAb. tutta la classe DA REMOTO (DDI / DAD)c. parte della classe in presenza e parte da remoto (MISTA)

IIS STATISTA ALDO MORO TUTORIAL REGISTRO ELETTRONICO PER DOCENTI A.S. 2020-21

### Cerca su Google <u>www.polocorese.it</u>

|    |             | Goo              | ogle               |                        |
|----|-------------|------------------|--------------------|------------------------|
| Q  | www.polocor | ese.it           |                    | × 🌷                    |
| () | www.polocor | ese.it           |                    | Rimuovi                |
|    |             | Cerca con Google | Mi sento fortunato |                        |
| _  |             |                  |                    | Ulteriori informazioni |

#### Sarai indirizzato alla home page del ns istituto. Dal pulsante a destra (**Registro Elettronico Accesso Docenti)** accedi direttamente ad Argo DidUP

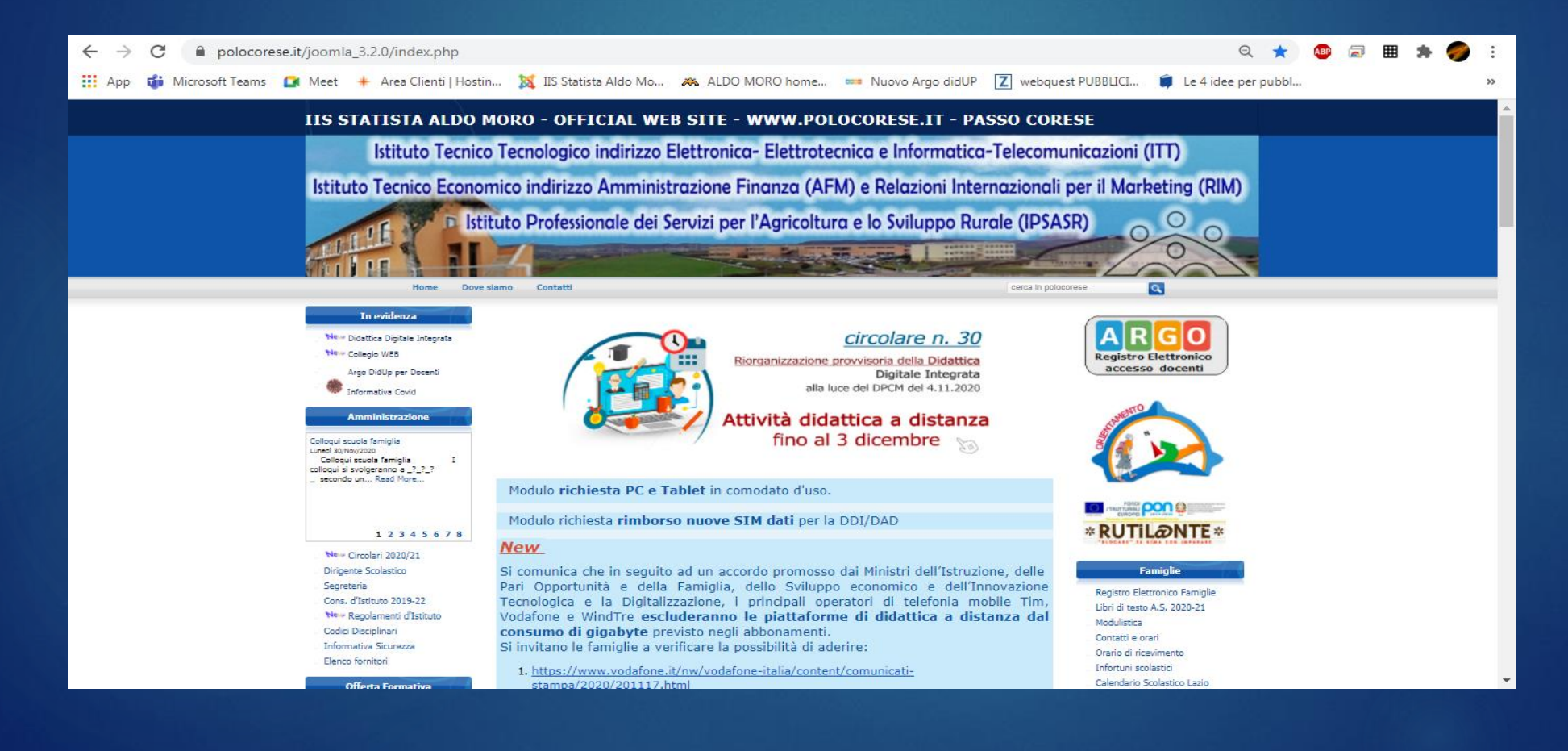

## Accedi ad **ARGO DIDUP** con le tue credenziali del registro elettronico (le stesse che usi per firmare)

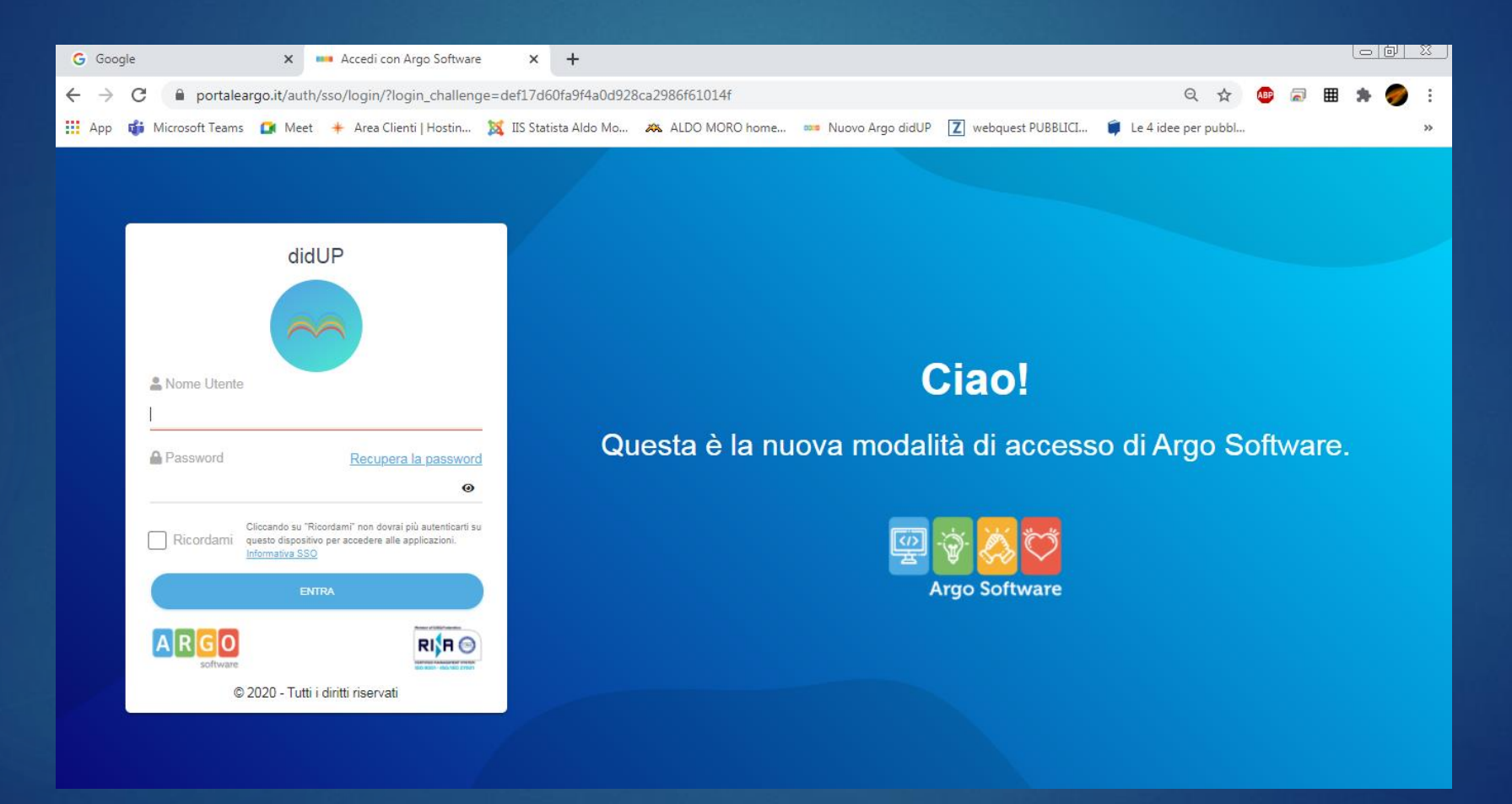

# Dalla schermata iniziale seleziona la classe e accedi al registro di Classe

| ← → C                                                          |                                                               |                                                 |  |  |  |  |  |  |  |  |
|----------------------------------------------------------------|---------------------------------------------------------------|-------------------------------------------------|--|--|--|--|--|--|--|--|
| did <sup>UP</sup> ISTITUTO DI ISTRUZIONE SUPERIORE - "A. MORO" |                                                               |                                                 |  |  |  |  |  |  |  |  |
| Menù 🗙                                                         | ×                                                             |                                                 |  |  |  |  |  |  |  |  |
| பி Home                                                        | EFFETTUA UNA SUPPLENZA 🔁                                      | Visu                                            |  |  |  |  |  |  |  |  |
| 🖾 Registro 🔹 🕨                                                 |                                                               |                                                 |  |  |  |  |  |  |  |  |
| 🔋 Scrutini 🔹 🕨                                                 | BACHECA                                                       | CONDIVISIONE DOCUMENTI ALUNNI                   |  |  |  |  |  |  |  |  |
| 🗇 Didattica 🔹 🕨                                                |                                                               |                                                 |  |  |  |  |  |  |  |  |
| 🕼 Bacheca 🔹 🕨                                                  | O messaggi pubblicati oggi                                    | O nuovi file caricati dagli alunni oggi         |  |  |  |  |  |  |  |  |
| 🕗 Orario                                                       | 4 messaggi con richiesta presa visione richiesta              | 0 file non ancora visti                         |  |  |  |  |  |  |  |  |
| 🖨 Stampe 🔹 🕨                                                   | O messaggi con adesione proposta                              |                                                 |  |  |  |  |  |  |  |  |
| 🖻 Servizi Personale                                            | Classes 14 +2                                                 | Classe 1B +                                     |  |  |  |  |  |  |  |  |
| 🛠 Strumenti 🔹 🕨                                                | BIENNIO COMUNE - SETTORE TECNOLOGICO                          | BIENNIO COMUNE - SETTORE TECNOLOGICO            |  |  |  |  |  |  |  |  |
| 🖄 Accedi a bSmart                                              | π                                                             | Π                                               |  |  |  |  |  |  |  |  |
| 🕒 Logout                                                       | A Messaggi da leggere: 0 🛗 Eventi c vai al registro di classe | A Messaggi da leggere: 0 🛗 Eventi calendario: 0 |  |  |  |  |  |  |  |  |

## a. tutta la classe IN PRESENZA

Inserisci l'ora di lezione e firma in modalità **«in presenza»** 

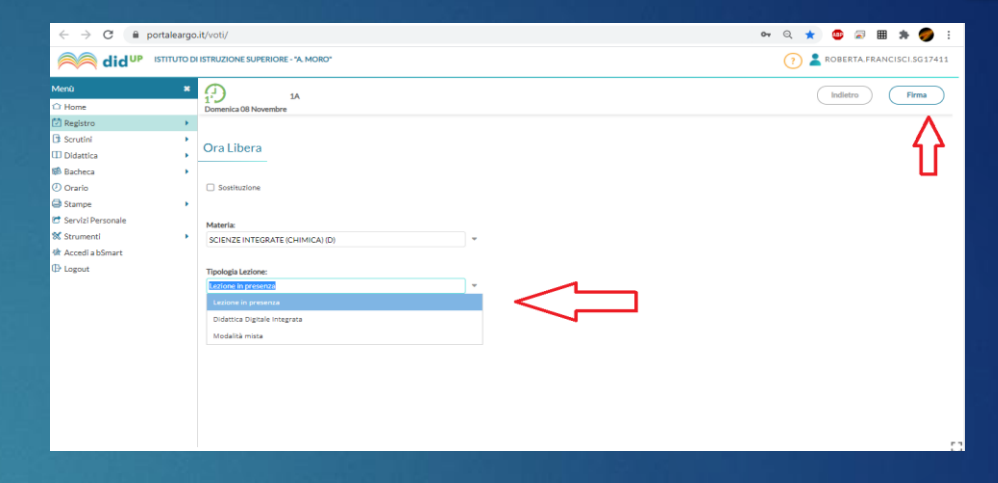

Il Docente della prima ora seleziona «**Aggiungi evento multiplo**» e sceglie dal menu a tendina l'opzione «**assenza**»

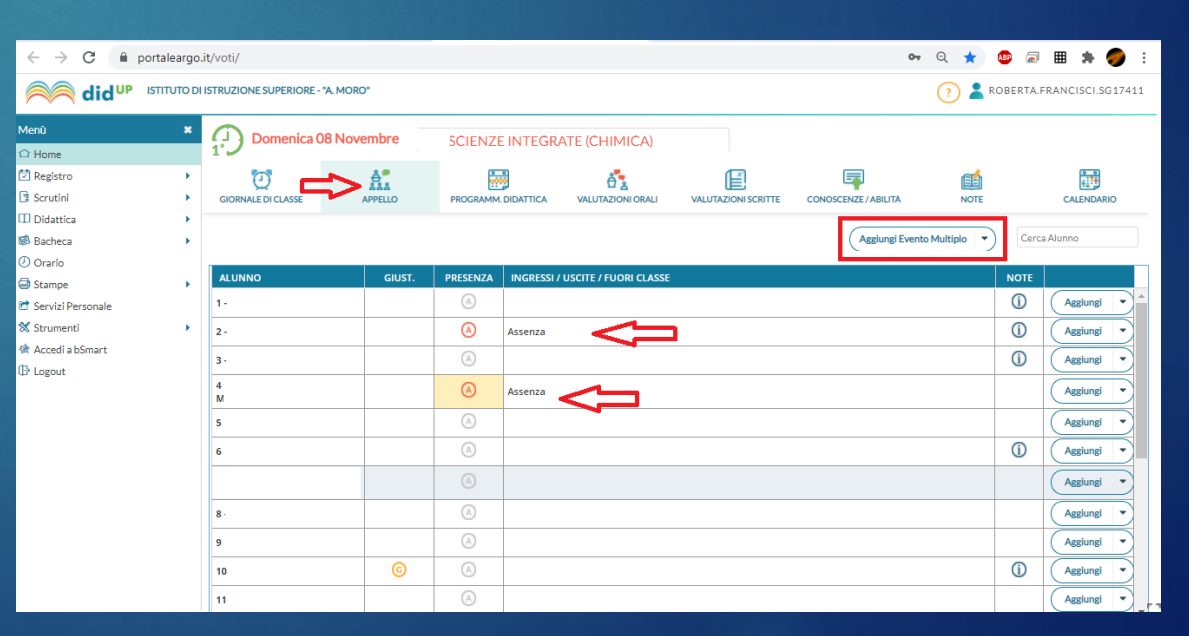

### b. tutta la classe DA REMOTO (Da casa)

Inserisci l'ora di lezione e firma in modalità **«DDI»** 

Nel caso in cui gli alunni fossero assenti nella tua ora, fai uso della funzione «ASSENZE ORARIE», selezionando l'apposito pulsante

(il pulsante diventerà rosso)

| - > C 🔒           | portaleargo | .it/voti/                        | er 🔍 ★ 💷 📾 🗯 🌍 🗄            |  |  |  |  |  |
|-------------------|-------------|----------------------------------|-----------------------------|--|--|--|--|--|
| N did ™           | ISTITUTO DI | ISTRUZIONE SUPERIORE - "A. MORO" | ? Soberta.francisci.sg17411 |  |  |  |  |  |
| nü                |             | (f) 14                           | Indietro                    |  |  |  |  |  |
| Home              |             | Domenica 08 Novembre             |                             |  |  |  |  |  |
| Registro          |             |                                  |                             |  |  |  |  |  |
| Scrutini          |             | On Liber                         | 4 2                         |  |  |  |  |  |
| Didattica         |             | Of a Libera                      |                             |  |  |  |  |  |
| Bacheca           |             |                                  |                             |  |  |  |  |  |
| Orario            |             | Sostituzione                     |                             |  |  |  |  |  |
| Stampe            |             |                                  |                             |  |  |  |  |  |
| Servizi Personale |             | Materia:                         |                             |  |  |  |  |  |
| Strumenti         |             | SCIENZE INTEGRATE (CHIMICA) (D)  |                             |  |  |  |  |  |
| Accedi a bSmart   |             |                                  |                             |  |  |  |  |  |
| Logout            |             | Tipologia Lezione:               |                             |  |  |  |  |  |
|                   |             | Didattica Digitale Integrata     |                             |  |  |  |  |  |
|                   |             | Lezione in presenza              |                             |  |  |  |  |  |
|                   |             | Didattica Digitale Integrata     |                             |  |  |  |  |  |
|                   |             | Modalità mista                   |                             |  |  |  |  |  |
|                   |             |                                  |                             |  |  |  |  |  |
|                   |             |                                  |                             |  |  |  |  |  |
|                   |             |                                  |                             |  |  |  |  |  |
|                   |             |                                  |                             |  |  |  |  |  |
|                   |             |                                  |                             |  |  |  |  |  |
|                   |             |                                  |                             |  |  |  |  |  |
|                   |             |                                  | 53                          |  |  |  |  |  |
|                   |             |                                  |                             |  |  |  |  |  |

| $\leftrightarrow$ $\rightarrow$ C $($ porta | aleargo.it/vo | ti/?classic                     |                  |                     |                   |                     |                      | or Q 🕁             | 💩 📾 🎟        | * 🥏      | 1  |
|---------------------------------------------|---------------|---------------------------------|------------------|---------------------|-------------------|---------------------|----------------------|--------------------|--------------|----------|----|
| App 📫 Microsoft Tea                         | ams 🚺 Me      | et 🔺 Area Clienti   Hostin 🐹    | IIS Statista Ald | o Mo 🔉 ALDO MOR     | O home 🚥 Nuovo    | Argo didUP 🛛 web    | quest PUBBLICI 🏮 Le  | e 4 idee per pubbl |              |          | >) |
| <b>aid</b> <sup>u</sup> ⊳                   | ISTITUTO DI   | ISTRUZIONE SUPERIORE - "A. MORO | "                |                     |                   |                     |                      | ?                  |              | .5G174   | 11 |
| enù                                         | *             | Lunedì 07 Dicemb                | re               | SCIENZE INTEG       |                   |                     |                      |                    |              |          |    |
| Home                                        |               | 4.                              |                  | SCIENZE INTEG       | CATE (CERIMICA)   |                     |                      |                    |              |          |    |
| Registro                                    | •             | ()<br>()                        |                  | 0 0                 | ů.                | E.                  | E                    | <b>E</b>           |              |          |    |
| Scrutini                                    | •             | GIORNALE DI CLASSE APPI         | ELLO             | PROGRAMM. DIDATTICA | VALUTAZIONI ORALI | VALUTAZIONI SCRITTE | CONOSCENZE / ABILITA | NOTE               | C/           | LENDARIO |    |
| Didattica                                   | · · ·         |                                 |                  |                     |                   |                     |                      |                    |              |          |    |
| Bacheca                                     | •             |                                 |                  |                     |                   |                     | Aggiungi Evento      | Multiplo 🔹         | Cerca Alunno |          |    |
| Orario                                      |               |                                 |                  |                     |                   |                     |                      |                    |              |          | -  |
| Stampe                                      | •             | ALUNNO                          | GIUST.           | ASSENZE ORARIE      |                   | F                   | UORI CLASSE          |                    |              | NOTE     | L  |
| Servizi Personale                           |               | 1 -<br>FRANCESCO                | G                | P1 P2 P3 🗛          |                   | ⊐ ∣                 |                      |                    |              |          | Ê  |
| Strumenti                                   | •             | 2 - ROBERTO                     |                  | A1 A2 A3 P4         |                   |                     |                      |                    |              |          |    |
| Accedi a bSmart                             |               |                                 |                  |                     |                   |                     |                      |                    |              |          |    |
| Logout                                      |               | 3.                              | 6                | P1 P2 P3 <u>P4</u>  |                   |                     |                      |                    |              |          |    |
|                                             |               | 4 -                             | G                | P1 P2 P3 🚣          |                   |                     |                      |                    |              | í        |    |
|                                             |               | 5.                              | 0                | P1 P2 P3 <u>P4</u>  |                   |                     |                      |                    |              |          |    |
|                                             |               | 6 -<br>VALERIO                  | 6                | P1 P2 P3 <u>P4</u>  |                   |                     |                      |                    |              |          |    |
|                                             |               | 7. JACOPO                       |                  | P1 P2 P3 P4         |                   |                     |                      |                    |              | í        |    |
|                                             |               | 8 - ALESSANDRO                  |                  | P1 P2 P3 <u>P4</u>  |                   |                     |                      |                    |              |          |    |
|                                             |               | 9 - SILVIO                      |                  | P1 P2 P3 P4         |                   |                     |                      |                    |              |          | -  |

### c. parte della classe in presenza e parte della classe da remoto (MISTA)

Inserisci l'ora di lezione e firma in modalità **«mista»** se svolgi la lezione da casa, specificandolo nell'attività svolta

#### **Oppure:**

Firma in modalità **«in presenza»** se sei a scuola con gli alunni presenti e specifica l'aula in cui ti trovi nella descrizione della attività svolta

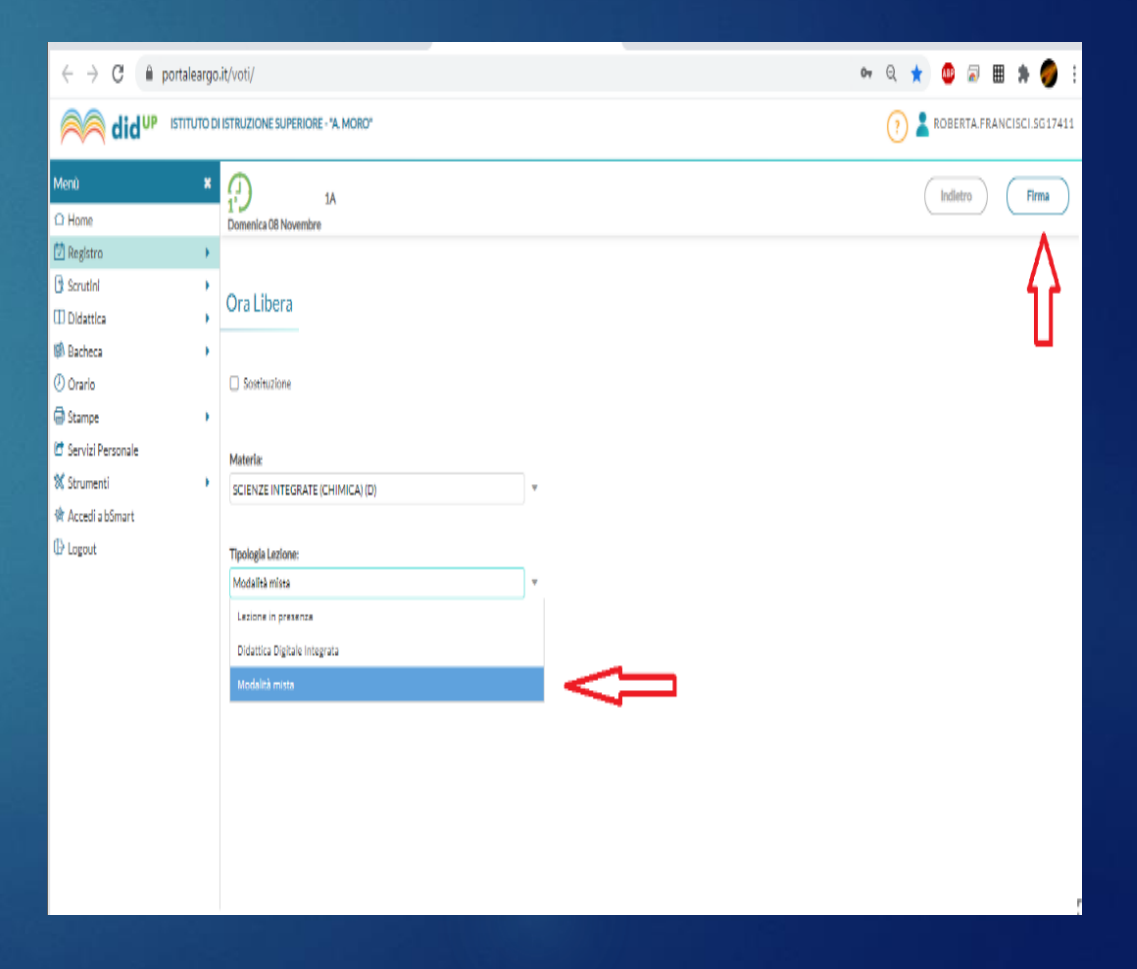

## C. parte della classe in presenza e parte della classe da remoto (MISTA)

Aggiungi «**fuoriclasse**» per gli Alunni che **seguono** da remoto, **selezionando** 

#### la casella «DDI»

| G Google                      |   | X 🗛 Registro Eletti | anico Docenti X | 🦱 cidUP  | -Le novità per il nuovo ar 🗴 📟  | Nuovo Argo didUP    | × +                |             |                      |
|-------------------------------|---|---------------------|-----------------|----------|---------------------------------|---------------------|--------------------|-------------|----------------------|
| ← → C ▲ portaleargoit/voti/   |   |                     |                 |          |                                 |                     |                    | २ ★ 💩       | a 🖩 🛪 🧔 E            |
|                               |   |                     |                 |          |                                 |                     |                    |             | TA.FRANCISCI.9G17411 |
| Merú                          | × | Domenica 0          | 8 Novembre      | SCIENZ   | E INTEGRATE (CHIMICA)           |                     |                    |             |                      |
| Registro Planning Settimanale | • | GIOPMALE DI CLASSE  | APPELLO         | PROGRAMM |                                 | VALUTAZIONI SCRITTE | CONOSCENZE/ABILITA | NOTE        | CALENDARIO           |
| Conteggio Ore di Lezione      | , |                     |                 |          |                                 |                     | Agglungi Even      | to Multiplo | Derca Alurno         |
| 1 Didattica                   |   | ALUNNO              | GIUST.          | PRESENZA | INGRESSI / USCITE / FUORI CLASS | 1                   |                    | NO          | TE                   |
| 🕼 Bacheca                     | ÷ | 1-                  |                 |          |                                 |                     |                    | C           | ) Asslungi •         |
| () Oranio                     |   | 2                   |                 | ۵        | Assenza                         |                     |                    | C           | ) (Aestunel •)       |
| Stampe Servizi Personale      | 1 | 3                   |                 | ۵        |                                 |                     |                    | C           | ) Applune •          |
| % Strumenti                   | • | 4-<br>M             |                 |          |                                 |                     |                    |             | Asslung •            |
| 俳 Accedia bSmart              |   | 5                   |                 | A        |                                 |                     |                    |             | Asslune              |
| UP Logout                     |   | 6                   |                 | A        |                                 |                     |                    | 0           | ) ingresso           |
|                               |   | 7<br>in             |                 | A        |                                 |                     |                    |             | Fueri desse          |
|                               |   | 8.                  |                 | A        |                                 |                     |                    |             | Astron               |
|                               |   | 9                   |                 | A        |                                 |                     |                    |             | (Asslurei •)         |
|                               |   | 10                  | 0               | A        |                                 |                     |                    | C           | ) Asslune •          |
| 1                             |   | 11                  |                 | A        |                                 |                     |                    |             | (Asslune)            |

Nel caso in cui gli alunni fossero assenti nella tua ora, fai uso della funzione «ASSENZE ORARIE», selezionando l'apposito pulsante

#### (il pulsante diventerà rosso)

| ← → C 🗎 portal         | eargo.it/vo | ti/?classic                    |                  |                     |                   |                     | 07                        | ९ ☆          | ۵ 🖉          | * 🥏     | :  |
|------------------------|-------------|--------------------------------|------------------|---------------------|-------------------|---------------------|---------------------------|--------------|--------------|---------|----|
| 🔛 App 🔹 Microsoft Team | ns 🚺 Me     | et 🛛 + Area Clienti   Hostin 🤰 | IIS Statista Alc | lo Mo 🔉 ALDO MOR    | O home 🚥 Nuovo    | Argo didUP 🛛 web    | quest PUBBLICI 🍵 Le 4 ide | ee per pubbl |              |         | »  |
| idu⊳ ⊯                 | STITUTO DI  | ISTRUZIONE SUPERIORE - "A. MO  | DRO*             |                     |                   |                     |                           | 0 👗          |              | .5G174  | 11 |
| Menù                   |             |                                | obre             |                     |                   |                     |                           |              |              |         |    |
| → Home                 |             | 4 J Lancar of Dicen            | ibi c            | SCIENZE INTEG       | CATE (CHIMICA)    |                     |                           |              |              |         |    |
| 🔄 Registro             | •           | U                              | <b>A</b> .       |                     | Å.                | E                   |                           | <b>E</b>     |              |         |    |
| Scrutini               | •           | GIORNALE DI CLASSE             | PPELLO           | PROGRAMM. DIDATTICA | VALUTAZIONI ORALI | VALUTAZIONI SCRITTE | CONOSCENZE / ABILITĂ      | NOTE         | CAL          | ENDARIO |    |
| Didattica              | •           |                                |                  |                     |                   |                     |                           |              |              |         |    |
| 🖄 Bacheca              | •           |                                |                  |                     |                   |                     | Aggiungi Evento Mult      | tiplo 🔹      | Cerca Alunno |         |    |
| 🕗 Orario               |             |                                |                  |                     |                   | -                   |                           |              |              |         |    |
| Stampe                 | •           | ALUNNO                         | GIUST.           | ASSENZE ORARIE      |                   | F                   | UORI CLASSE               |              |              | NOTE    |    |
| Servizi Personale      |             | 1 -<br>FRANCESCO               | 6                | P1 P2 P3 🚣          |                   | -                   |                           |              |              |         |    |
| 🗙 Strumenti            | •           | 2 - ROBERTO                    |                  | A1 A2 A3 P4         |                   |                     |                           |              |              |         |    |
| Accedi a bSmart        |             | -                              | 0                |                     |                   |                     |                           |              |              |         |    |
| Logout                 |             | 3.                             |                  | P1 P2 P3 P4         |                   |                     |                           |              |              | _       |    |
|                        |             | 4 -                            | G                | P1 P2 P3 🚣          |                   |                     |                           |              |              | (j)     |    |
|                        |             | 5.                             | 6                | P1 P2 P3 <u>P4</u>  |                   |                     |                           |              |              |         |    |
|                        |             | 6 -<br>VALERIO                 | G                | P1 P2 P3 <u>P4</u>  |                   |                     |                           |              |              |         |    |
|                        |             | 7 · JACOPO                     |                  | P1 P2 P3 <u>P4</u>  |                   |                     |                           |              |              | (i)     |    |
|                        |             | 8 - ALESSANDRO                 |                  | P1 P2 P3 M          |                   |                     |                           |              |              |         |    |
|                        |             | 9 - SILVIO                     |                  | P1 P2 P3 P4         |                   |                     |                           |              |              |         | -  |

► Grazie per la collaborazione ☺